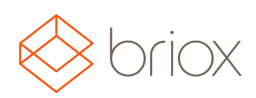

## Product Updates: R17.3, June 2017

## Authorisation flow with comments from supplier invoices

If you are allowed to authorise posting or payments of supplier invoices, you now have the possibility to add comments. A collapsable section called **Authorisations** has been added below the supplier invoice details area. Only users with authorisation rights can see the section. When a comment is added to the field the date and username will be displayed automatically. Remember to click **Save comment.** You can change/delete your own comments.

Below you can see an invoice awaiting posting authorisation with a comment.

|              |             | Comment                                               |  |
|--------------|-------------|-------------------------------------------------------|--|
| 30.05.2017   | Emma Olsson | Invoice is incorrect. Awaiting response from Supplier |  |
| Sava Comment |             |                                                       |  |

Authorise posting comes first in the authorisation process. If you have the rights to authorise both posting and payment, the **authorise posting** button will be green while the **authorise payment button** is grey and unclickable. When posting authorisation is completed the **authorise payment button** will be green while the **authorise posting button** will be green.

**Remove Posting authorisation/Remove Payment authorisation,** if you click these buttons the authorisation will be removed.

**Hold** is for when a user halts the authorisation flow and stops the possibility of posting, registering a payment, authorising or removing an authorisation. In the invoice list an invoice on hold will display a red exclamation point.

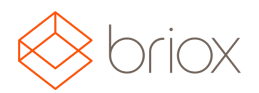

## Product Updates: R17.3, June 2017

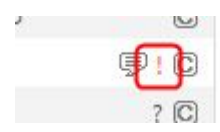

Where: Supplier Invoice - authorisations